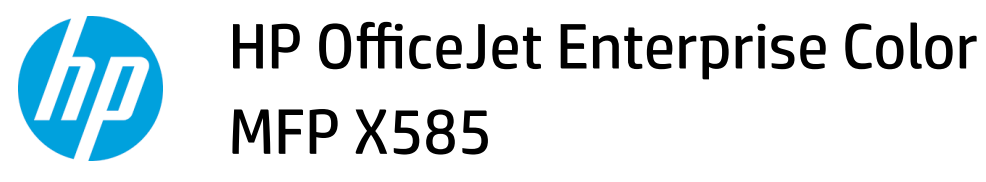

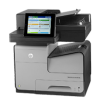

## **Replace the ink cartridges**

The product uses four colors and has a different ink cartridge for each color: yellow (Y), cyan (C), magenta (M), and black (K).

**1.** Open the ink cartridge door.

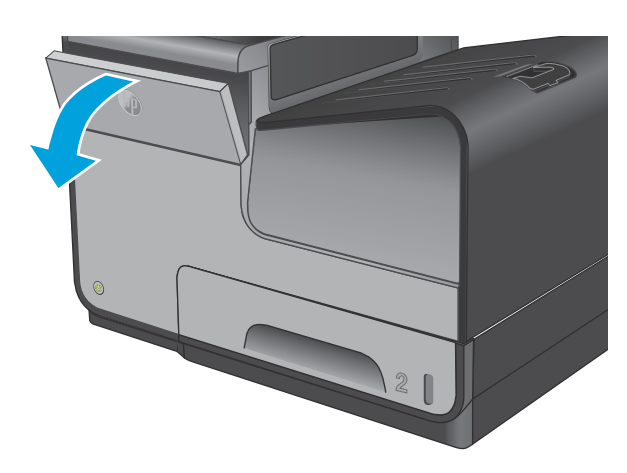

2. Push the old ink cartridge inward to unlock it.

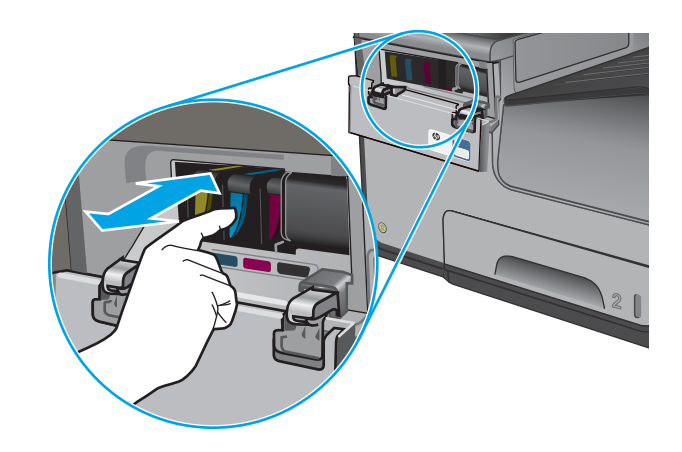

3. Grasp the edge of the old ink cartridge and then pull the cartridge straight out to remove it.

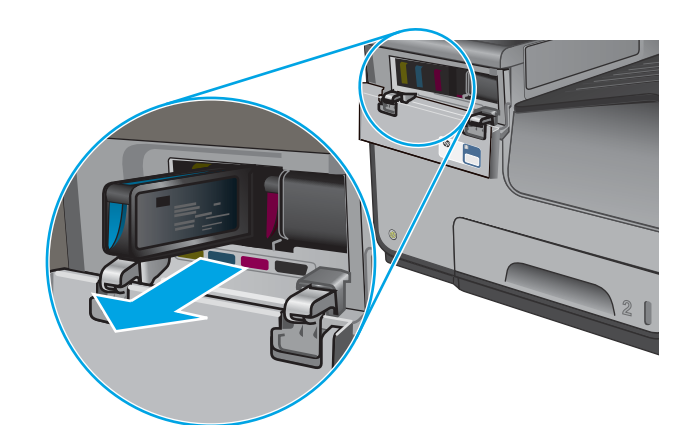

4. Remove the new ink cartridge from the packaging.

 Do not touch the gold-colored metal contacts of the ink cartridge. Fingerprints on the contacts can cause print-quality problems.

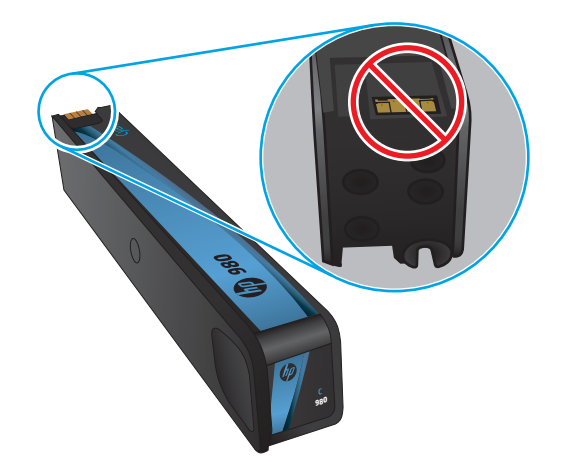

6. Insert the new ink cartridge into the product. Push the cartridge until it &clicks& into place.

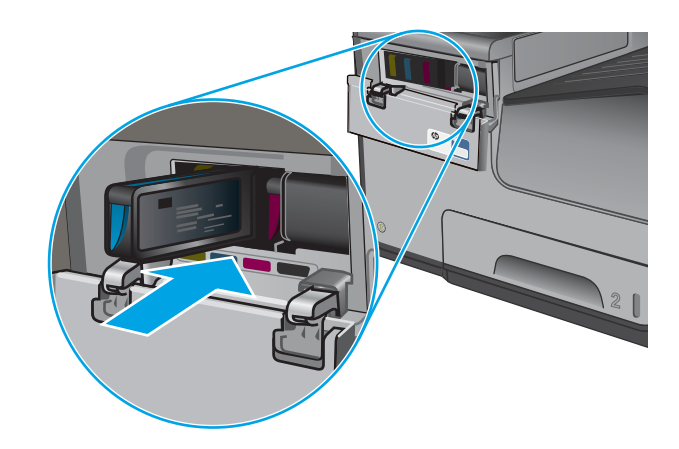

7. Close the ink cartridge door.

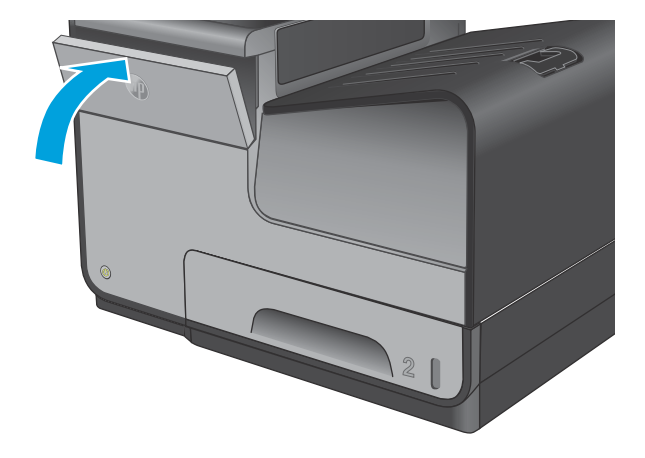

 Place the old cartridge in the box and refer to information about recycling used ink cartridges on the ink cartridge box.